## ขั้นตอนการลงคะแนนเลือกตั้งแบบบัตรอิเล็กทรอนิกส์ (ระบบออนไลน์(e-voting)) การเลือกตั้งกรรมการสภาการพยาบาล วาระ พ.ศ. 2565 – 2569

**ขั้นตอนที่ 1** สแกน QR Code สำหรับการลงคะแนนเลือกตั้งของท่านที่ได้รับทางอีเมล ตามวันและเวลาใช้สิทธิเลือกตั้ง ที่ท่านเลือกตอนลงทะเบียน

<u>หมายเหตุ</u> ท่านสามารถทำการค้นหา QR Code สำหรับใช้ในการลงคะแนนเลือกตั้งในกล่องอีเมลของท่าน ด้วยคำว่า "**TNMC Registration Certificate**" ในกรณีที่หาอีเมล QR Code ไม่พบหรือทำอีเมลหาย ให้ทำการขอ QR Code และตั้งรหัส PIN CODE ใหม่ที่ URL: <u>https://bit.ly/3qVMstC</u>

**ขั้นตอนที่ 2** ตรวจสอบข้อมูลเลขที่สมาชิก ชื่อ นามสกุล และกรอกรหัส PIN CODE แล้วกดปุ่ม "ดำเนินการต่อ"

| การเลือกตั้งกรรมการสภาการพยาบาล วาระ พ.ศ. 2565 - 2569                                                                                                    |  |  |  |
|----------------------------------------------------------------------------------------------------|--|--|--|
| เลขที่สมาชิก (Nurse ID)                                                                                                    |  |  |  |
| 197115                                                                                                    |  |  |  |
| ชื่อภาษาไทย                                                                                                    |  |  |  |
| พยาบาล                                                                                                    |  |  |  |
| นามสกุลภาษาไทย                                                                                                    |  |  |  |
| นามส****                                                                                                    |  |  |  |
| ขั้นตอนการเลือกตั้ง                                                                                                    |  |  |  |
| 1. ระบุ PIN CODE 6 หลัก (*) ที่ท่านเคยตั้งไว้ และ ระบุตัวอักษรตามรูปภาพ<br>2. เลือกผู้สมัครรับเลือกตั้ง จำนวนไม่เกิน 16 คน โดยแตะหรือคลิกรูปภาพที่ท่านต้องการเลือก<br>3. ตรวจสอบรายชื่อผู้สมัครที่ท่านเลือกว่าถูกต้องและครบถ้วน<br>4. กรอกรหัส OTP เพื่อยืนยันการลงคะแนนเลือกตั้งของท่าน<br>5. ท่านลงคะแนนเสร็จสมบูรณ์ แสดงวันที่เวลาลงคะแนนและเลขที่บัตรเลือกตั้ง<br><u>หมายเหตุ :</u> กรณีท่านจำ PIN CODE ไม่ได้ กรุณาคลิกที่ปุ่ม "ลืมรหัส PIN CODE" ด้านล่างของหน้าจอนี้ และกรอกข้อมูล<br>ยืนยันตัวตนของท่านและตั้งรหัส PIN CODE ใหม่อีกครั้ง |  |  |  |
| กรุณาระบุ PIN CODE 6 หลัก                                                                                                    |  |  |  |
|                                                                                                    |  |  |  |
| ดำเนินการต่อ                                                                                                    |  |  |  |
| ลืมรหัส PINCODE คลิกที่นี่                                                                                                    |  |  |  |
| <b>กรณีพนปัณหาหรือมีข้อสงสัย</b> ติดต่อสอบภามข้อมอเพิ่มเติมได้ที่สภาพยานาล โทรศัพท์ ในวันแวลาราชการ                                                                                                    |  |  |  |

092-7390799, 092-5430478, 093-3767214 ในเวลาทำการ

**ขั้นตอนที่ 3** เลือกรายชื่อผู้สมัครรับเลือกตั้ง <u>จำนวนไม่เกิน 16 คน</u> โดยแตะหรือคลิกรูปภาพผู้สมัครที่ท่านต้องการเลือก แล้วกดปุ่ม "ดำเนินการต่อ"

> ทดสอบระบบการเลือกตั้งกรรมการสภาการพยาบาลวาระ พ.ศ.25XX-25XX ผู้มีสิทธิเลือกตั้ง คุณ พยาบาล นามส\*\*\*\* กรุณาเลือกผู้สมัครรับเลือกตั้ง จำนวนไม่เกิน 16 คน โดยแตะหรือคลิกรูปภาพที่ท่านต้องการเลือก หมายเลขX หมายเลขX หมายเลข X นายทดสอบ นามสมมุติ นายท าสอป นามสมมุติ นายทดสอบ นามสมมุติ นายทดสอบ นามสมมูติ หมายเลข X หมายเลข X หมายเลข X หมายเลข X หมายเลขที่เลือก รวมจำนวน 0 คน

หรือ ในกรณีที่ไม่ประสงค์จะลงคะแนนให้กดปุ่ม "ไม่ประสงค์ลงคะแนน" แล้วกดปุ่ม "ดำเนินการต่อ"

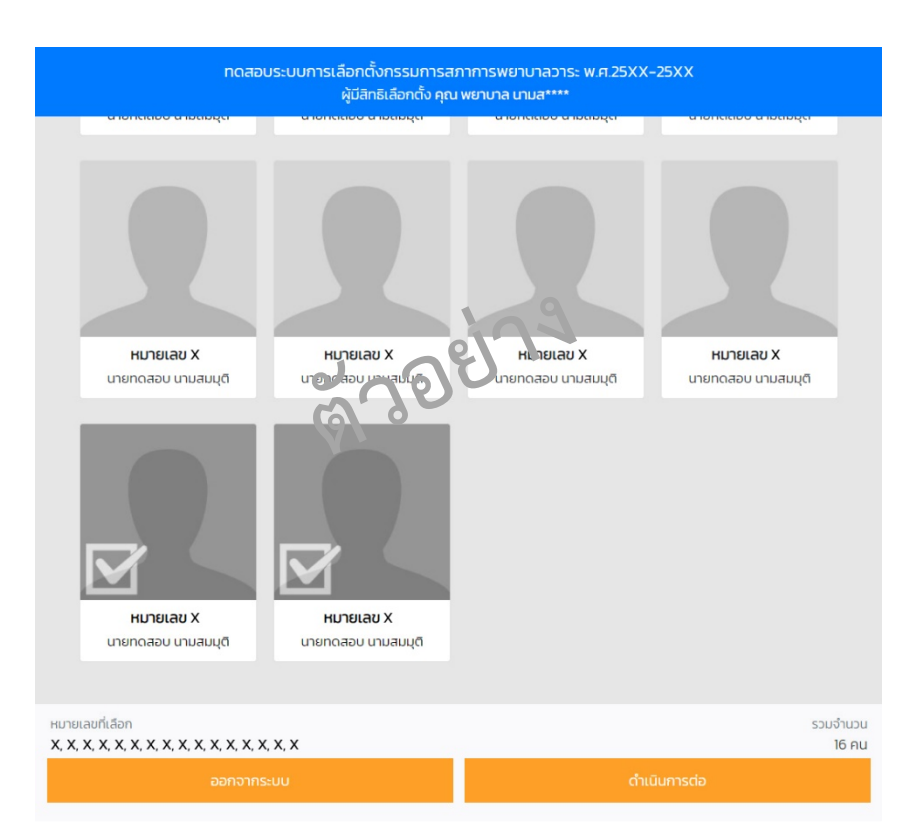

| รายชื่อผู้สมัครที่ท่านเลือก                                                                                    |           |                    |  |  |
|----------------------------------------------------------------------------------------------------|-----------|--------------------|--|--|
| กรุณาตรวจสอบรายชื่อผู้สมัครที่ท่านเลือกว่าถูกต้องและครบถ้วน แล้วกดปุ่ม "ดำเนินการต่อ" เพื่อเข้าสู่ขั้นตอนถัดไป |           |                    |  |  |
| 1.                                                                                                    | หมายเลข X | นายทดสอบ นามสมมุติ |  |  |
| 2.                                                                                                    | หมายเลข X | นายทดสอบ นามสมมุติ |  |  |
| З.                                                                                                    | หมายเลข X | นายทดสอบ นามสมมุติ |  |  |
| 4.                                                                                                    | หมายเลข X | นายทดสอบ นามสมมุติ |  |  |
| 5.                                                                                                    | หมายเลข X | นายทดสอบ นามสมมุติ |  |  |
| 6.                                                                                                    | หมายเลข X | นายทดสอบ นามสมมุติ |  |  |
| 7.                                                                                                    | หมายเลข X | นายทดสอบ นามสมมุติ |  |  |
| 8.                                                                                                    | หมายเลข X | นายทดสอบ นามสมมุติ |  |  |
| 9.                                                                                                    | หมายเลข X | นายทดสอบ นามสมมุติ |  |  |
| 10.                                                                                                    | หมายเลข X | นายทดสอบ นามสมมุติ |  |  |
| 11.                                                                                                    | หมายเลข X | นายทดสอบ นามสมมุติ |  |  |
| 12.                                                                                                    | หมายเลข X | นายทดสอบ นามสมมุติ |  |  |
| 13.                                                                                                    | หมายเลข X | นายทดสอบ นามสมมุติ |  |  |
| 14.                                                                                                    | หมายเลข X | นายทดสอบ นามสมมุติ |  |  |
| 15.                                                                                                    | หมายเลข X | นายทดสอบ นามสมมุติ |  |  |
| 16.                                                                                                    | หมายเลข X | นายทดสอบ นามสมมุติ |  |  |
| รวมจำนวนผู้สมัครที่เลือก (16 คน)                                                                               |           |                    |  |  |

ย้อนกลับ

ดำเนินการต่อ

**ขั้นตอนที่ 5** กดปุ่มขอ OTP ผ่าน SMS (หรืออีเมล) และกรอกรหัส OTP ที่ได้รับแล้วกดปุ่ม "ยืนยัน" เพื่อลงคะแนน เลือกตั้ง

| ยืนยันการลงคะแนน                                                            |        |  |  |  |
|-----------------------------------------------------------------------------|--------|--|--|--|
| กรอกรหัส OTP เพื่อยืนยันการลงคะแนนเลือกตั้งของท่าน<br>รหัสความปลอดภัย (OTP) |        |  |  |  |
| * หากท่านเลือกและยืนยันแล้ว ท่านไม่สามารถแก้ไขได้อีก                        |        |  |  |  |
| ขอ OTP ผ่าน SMS                                                             |        |  |  |  |
| ขอ OTP ผ่านอีเมล                                                            |        |  |  |  |
| ย้อนกลับ                                                                    | ยืนยัน |  |  |  |

**ขั้นตอนที่ 6** เมื่อลงคะแนนเลือกตั้งเสร็จสมบูรณ์แล้ว หน้าจอจะแสดงดังรูปภาพด้านล่าง

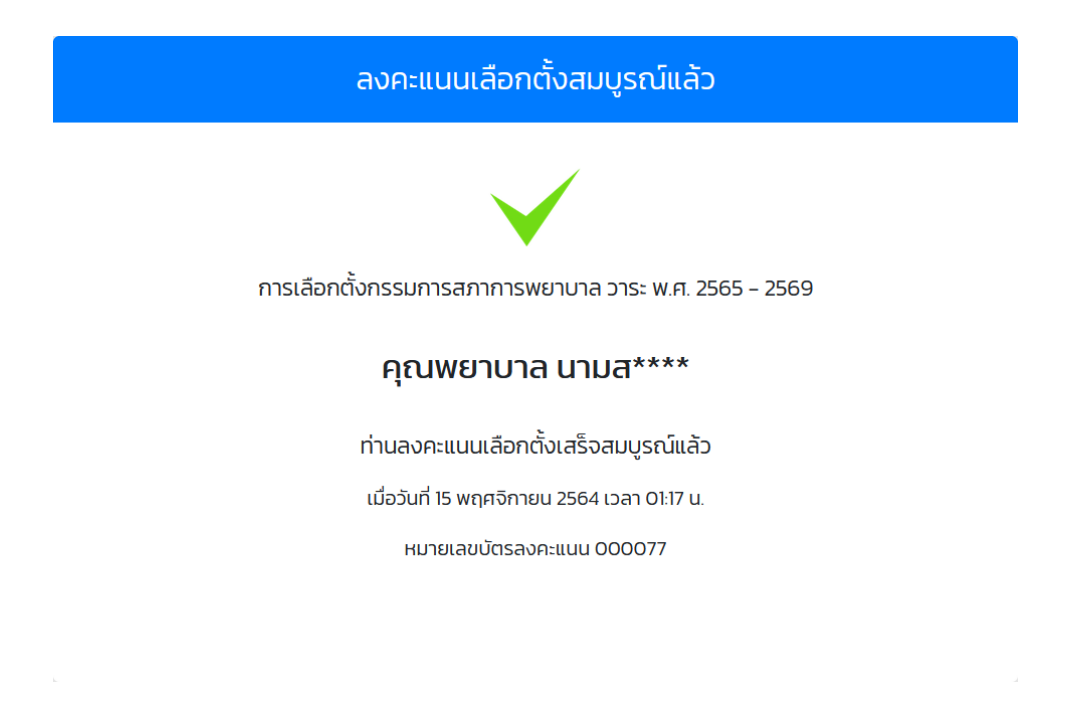